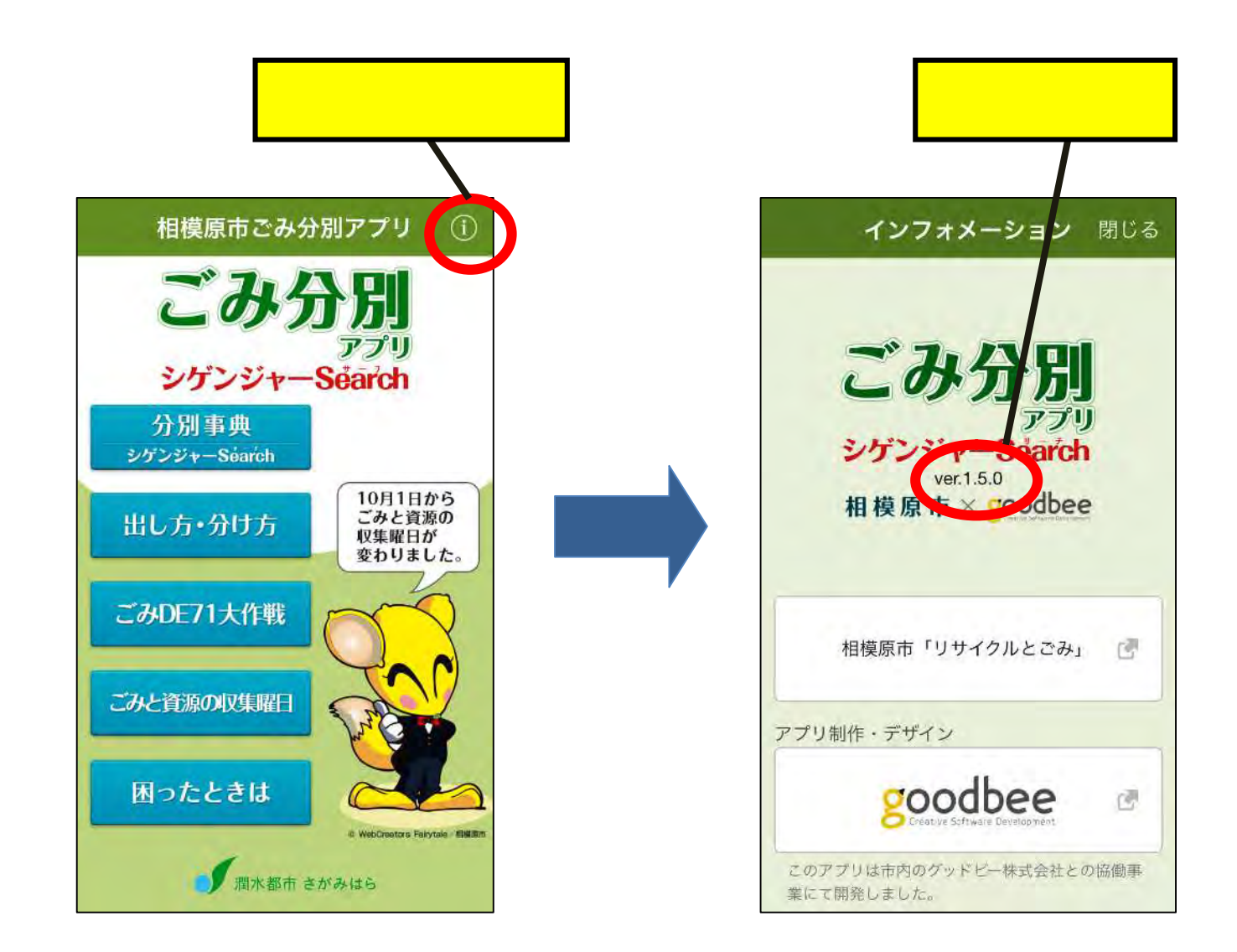

アプリのバージョンを確認する際は、 トップページの右上にある(i)マークを タップし、インフォメーションページへ移動し てください。 中段にある、「ごみ分別アプリ シゲンジャー Search」の表記の下にある文字列が現在の アプリのバージョンとなります。 市のホームページに掲載されている最新の バージョンと異なる場合は、各アプリストアで アップデートを行ってください。